## 本文目录

- iphone id怎么注册?
- <u>苹果手机如何注册新id ?</u>
- <u>苹果怎么激活及注册id账号?</u>
- <u>苹果手机appleid怎么注册账号?</u>
- <u>苹果14注册id步骤?</u>
- Apple ID注册教程Apple ID激活教程?
- <u>怎么注册Apple ID账号?</u>

## iphone id怎么注册?

浏览器访问申请Apple ID官网萊垍頭條

1、在浏览器地址栏上面输入:"https://appleid.apple.com/cn",进入申请Apple ID官网界面,点击下面的"创建 Apple ID"按钮。萊垍頭條

2、输入姓名,最好输入您的真实姓名以便以后忘记了Apple ID,可以用姓名来找回!依次填写好Apple ID与密码,Apple ID要以邮箱地址来注 册,再填写好安全提示问题跟答案,这个非常重要!以后如果忘记了Apple ID与密码可以凭此找回!萊垍頭條

3、填写好所有信息后,勾上"我已经阅读并同意 Apple 的服务条款和客户隐私政策。"点击"创建 Apple ID"按钮,如果信息输入无误,系统会提示您Apple ID已经创建好了。垍頭條萊

4、登录邮箱确认创建好的Apple ID账号。这样就可以用这个Apple ID玩转您的iphone了!垍頭條萊

苹果id注册萊垍頭條

利用iTunes工具来创建Apple ID萊垍頭條

1、打开iTunes工具,打开iTunes store,再点击登录按钮,在弹出的对话框中,点击下面的"创建 Apple ID"按钮。勾上同意条款内容,点击"同意"按钮,进行下一步。垍頭條萊

苹果id注册條萊垍頭

苹果id注册萊垍頭條

2、填写好电子邮件地址、密码、安全信息、您的出生日期等等一系列的信息,点 击下面的继续按钮。流程跟上面用Apple ID官网申请是一致的,跟着系统提示走,走完流程您的Apple ID就已经创建好了。萊垍頭條

苹果手机如何注册新id?

苹果手机如何注册新的id呢?

有两个办法,第一个你可以在苹果手机里点击id账号,点击注册账号是可以用qq号码加@qq点com进行注册的,也可以用你的邮箱手机号注册,根据提示,填写相关的信息,然后再到邮箱里的收获邮箱的一个验证码,点击提示进行操作,就已经注册好新的id了

苹果怎么激活及注册id账号?

苹果手机激活id账号:

1、用手机浏览器进入苹果官网,滑动页面到最下方,点击"账户"选项。

2、点击"管理你的AppleID",点击"忘记AppleID或密码"。

3、在弹出页面输入正确的AppleID,点击"继续",忘记时点击"查看AppleID"。

4、ID输入成功后输入要确认的电话号码,点击"继续",在弹出窗口点击"允许"。

5、输入锁屏密码完成验证激活,在弹出窗口重新输入重置密码即可。

苹果手机appleid怎么注册账号?

具体步骤如下:萊垍頭條

1.首先在手机找到设定,打开。萊垍頭條

- 2.接着在里面找到iCloud,点击打开。條萊垍頭
- 3.然后就在点击建立新的Apple ID。頭條萊垍
- 4.然后就输入出生日期。萊垍頭條
- 5.接着输入姓名。萊垍頭條
- 6.然后点击下一步。垍頭條萊
- 7.接着就是输入电子邮箱。萊垍頭條
- 8.然后输入密码。條萊垍頭
- 9.接着需要设置三个问题。頭條萊垍
- 10.然后点击下一步。 條萊垍頭
- 11.再次点击下一步。萊垍頭條
- 12.然后就是点击同意。垍頭條萊
- 13.最后一个新的ID就建立成功。萊垍頭條
- 分垍頭條萊
- 苹果14注册id步骤?

## 方法一垍頭條萊

- 1、给iPhone 14开机萊垍頭條
- 2、出现"Apple ID"设置界面條萊垍頭
- 3、如果没有看到该选,可以直接点击"创建免费Apple ID"萊垍頭條
- 4、按照步骤进行操作即可完成注册。頭條萊垍

## 方法二萊垍頭條

- 1、打开iPhone【设置】萊垍頭條
- 2、点击登录iPhone萊垍頭條
- 3、选择没有或忘记Apple ID?萊垍頭條
- 4、创建Apple ID萊垍頭條
- 5、然后再根据提示填写手机号、姓名等信息。萊垍頭條

方法三萊垍頭條

- 1、打开App Store萊垍頭條
- 2、点击个人头像萊垍頭條
- 3、点击"创建新Apple ID"萊垍頭條
- 4、根据提示填写手机号、姓名等信息,完成之后既可创建完成。萊垍頭條

Apple ID注册教程Apple ID激活教程?

1、界面打开仔细观察,找到apple store的蓝色图标,手指点击它。頭條萊垍

2、现在界面发生切换,我们仔细观察界面,点击右上角的人物图标。萊垍頭條

3、这时会跳出提示框,我们在框内仔细观察,点击最下面一排创建新apple ID的蓝色图标。萊垍頭條

4、这时界面发生切换,我们选择第1项使用手机号码。在下面输入手机号码,密码 还有验证码。选择对自己的地区,选择同意条款与条件。手指点击右上角的下一页 。萊垍頭條

5、我们仔细谨慎的输入个人信息。确认正确以后,点击右上角的下一页。萊垍頭條

- 6、我们选择付款方式。手指点击对应的选项。垍頭條萊
- 7、支付方式绑定完成以后,会进入手机号码验证界面。我们将验证码输入即可。

点击右上角的验证。萊垍頭條

8、系统缓冲进入apple ID的注册!注册成功就会跳出提示框。赶紧动手试一试吧。頭條萊垍

怎么注册Apple ID账号?

п

1、我们点击桌面上的设置图标,打开设置页面,如图所示: 條萊垍頭

2、打开设置页面后,对于ios11系统可以看到如图所示位置的登陆iPhone,我们点击它。

3、进入这个页面后,我们点击没有或忘记apple ID。

4、点击创建apple ID。

- 5、然后正确填写自己的出生日期。
- 6、填写好出生日期后,填写自己的姓名。

7、然后可以看到有两种注册方式,一种是通过手机号注册,一种是通过电子邮箱。

8、用手机号注册更加方便,当然也是可以用电子邮箱注册的,电子邮箱注册的页面如图所示,填写好注册密码后,就可以完成注册了。